#### **BAB V**

### **IMPLEMENTASI DAN PENGUJIAN**

#### 5.1 HASIL IMPLEMENTASI

Setelah penulis melakukan tahap perancangan selanjutnya yang dilakukan adalah tahap implementasi. Implementasi yang dimaksud adalah proses menterjemahkan rancangan menjadi sebuah program aplikasi. Adapun hasil implementasinya adalah sebagai berikut :

#### 5.1.1 Implementasi Input

Implementasi implementasi tampilan *input* dari sistem yang akan dibangun adalah sebagai berikut:

1. Implementasi Halaman Login Admin

Berikut adalah implementasi dari halaman *login* admin yang dapat digunakan admin untuk masuk kedalam sistem admin yang dapat digunakan untuk mengelola menu menu yang ada pada sistem. Seperti terlihat pada gambar 5.1.

|                                               | Form untuk masuk ke sistem |
|-----------------------------------------------|----------------------------|
| Bengkel OSA                                   | Nama Pengguna *            |
| Gunakan username dan password yang<br>sesusai | Kata Sandi *               |
|                                               | Masuk                      |

Gambar 5.1 Implementasi Halaman Login Admin

2. Implementasi Halaman Form Data Admin

Implementasi halaman form data Admin merupakan halaman yang dapat diakses oleh admin untuk menambah data Admin. Seperti terlihat pada gambar 5.2 :

| Benglel OSA     | π                      | E Dang Pelanggar | O Perganan - | 04 Segment |
|-----------------|------------------------|------------------|--------------|------------|
| 🙆 Dantbrant     | Ubah Pengguna Aplikasi |                  |              | -          |
| 🖴 Data Data 🖬 🖬 | Nema :<br>Admin        |                  |              |            |
| 🖨 Laporan 🤇     | Warmanye)<br>szbróz    |                  |              |            |
|                 | Parameter (            |                  |              |            |
|                 | Level:                 |                  |              | .*         |
|                 | Megan                  |                  |              |            |
|                 |                        |                  |              |            |

Gambar 5.2 Implementasi Halaman Form Data Admin

3. Implementasi Halaman Form Data Kategori

Implementasi halaman form data Kategori merupakan halaman yang dapat diakses oleh admin untuk menambah data Kategori. Seperti terlihat pada gambar 5.3 :

| Bengsel OSA                                                                                                    | Ξ                              |          |  | Clarg Printgeri | ¢òmpture - | (+Logen) |
|----------------------------------------------------------------------------------------------------|--------------------------------|----------|--|-----------------|------------|----------|
| Destinant     Pergunian can Serper     Destinant     Destinant     Destinant     Destinant     Destinant     Destinant     Destinant     Destinant | Ubah Kategori<br>Nema Kelageri | Sourcent |  |                 |            | enere.   |
|                                                                                                    |                                |          |  |                 |            |          |

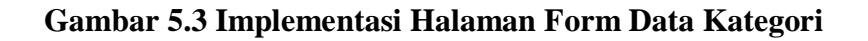

4. Implementasi Halaman Form Data Sparepart dan jasa

Implementasi halaman form data Sparepart dan jasa merupakan halaman yang dapat diakses oleh admin untuk menambah dan mengubah Sparepart dan jasa. Seperti terlihat pada gambar 5.4 :

| Bengkel CISA | =              |                       | Elizarg Pelengger | Operation - | (+Leger) |
|--------------|----------------|-----------------------|-------------------|-------------|----------|
| 🕫 Duitboard  | Tambah Sparepa | rt dan Jasa Perbaikan |                   |             | 4 montan |
| Dote Data    | Hama:          | Surray .              |                   |             |          |
| ⊕ beinin     | Koda :         | Refe                  |                   |             |          |
|              | Kategori :     | Sparepart             |                   |             | -        |
|              | Harga :        | Terter                |                   |             |          |
|              |                |                       |                   |             |          |
|              |                |                       |                   |             |          |

Gambar 5.4 Implementasi Halaman Form Data Sparepart dan jasa

5. Implementasi Halaman Form Data Supplier

Implementasi halaman form data supplier merupakan halaman yang dapat diakses oleh admin untuk menambah dan mengubah supplier. Seperti terlihat pada gambar 5.5:

| Bengled CGA                                                         | =                       |                 | Ettang Pelangger | Ø Pergenaran - 18 Legiser |
|---------------------------------------------------------------------|-------------------------|-----------------|------------------|---------------------------|
| Bestmand     Ferguster fan Service     Best Dets     Stak Sperspert | Tambah Supplier         |                 |                  | Pasta                     |
| B Loosan                                                            | e Alamat:<br>No. Telp : | Awred<br>Tempor |                  |                           |

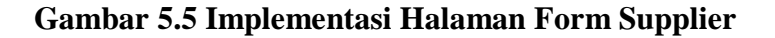

6. Implementasi Halaman Form Data Mekanik

Implementasi halaman form data mekanik merupakan halaman yang dapat diakses oleh admin untuk menambah dan mengubah mekanik. Seperti terlihat pada gambar 5.6 :

| Hingkel QSA                                           |      | =              |          |  | Ritari Petergan | • Proprior * | (* Light? |
|-------------------------------------------------------|------|----------------|----------|--|-----------------|--------------|-----------|
| Bantboord     B Regulation data Ser                   | ww.  | Tambah Mekanik |          |  |                 |              | * second  |
| <ul> <li>Deta Bata</li> <li>Bata Sporeport</li> </ul> | . S. | Hama :         | Thirty-  |  |                 |              |           |
| e Lores                                               | •    | Ho. Telp :     | the bits |  |                 |              |           |
|                                                       |      |                | Submit   |  |                 |              |           |
|                                                       |      |                |          |  |                 |              |           |

Gambar 5.6 Implementasi Halaman Form Mekanik

7. Implementasi Halaman Form Data Transaksi Pembelian

Implementasi halaman form data Transaksi Pembelian merupakan halaman yang dapat diakses oleh admin untuk melakukan transaksi Pembelian. Seperti terlihat pada gambar 5.7:

| Bangnal (35A            | =                |      |    |                             |                 |            |                  | Bileghie        | ant Dive | real in the | - Jugent |
|-------------------------|------------------|------|----|-----------------------------|-----------------|------------|------------------|-----------------|----------|-------------|----------|
| B Gerthourt             |                  |      |    |                             |                 |            |                  |                 |          |             |          |
| B Parjadies due bernist | PEMBELIAN BA     | RANG |    |                             |                 |            |                  |                 |          |             | -        |
| 🛎 peritori 👘 👘          | Harria Sappilier |      |    | Kode Barr                   |                 |            | fame             |                 |          |             |          |
| B testprojet            | beighdiny        |      |    | 1000                        | -               | · 9.       | 244              |                 |          |             |          |
| B states +              |                  |      |    |                             |                 | _          |                  |                 |          |             |          |
|                         | Safaan beli      |      |    | Harga Bell (Berilaumkan S   | land            |            | Auriah Bell (Ber | inestal satural |          |             |          |
|                         | 100              |      |    | Page Part -                 |                 |            | ALCON.           |                 |          |             |          |
|                         | Salara And       |      |    | torga Bell Seletak Dilkora  | (alot#agadetics |            | Rep Jul          |                 | hedak    |             |          |
|                         | -Pin             |      | 0# | Page and provide line serve |                 |            | 10.01.02         |                 |          |             |          |
|                         |                  | -    |    | -                           |                 |            | -                | -               | -        | -           |          |
|                         |                  |      |    |                             |                 |            |                  |                 |          |             |          |
|                         | HERE TRANSM      |      |    |                             |                 | Total : Rp | .0               |                 |          |             |          |
|                         |                  |      |    |                             |                 | Press Name | 1. C             |                 |          |             |          |
|                         |                  |      |    |                             |                 |            |                  |                 |          |             |          |

### Gambar 5.7 Implementasi Halaman Form Data Transaksi Pembelian

8. Implementasi Halaman Form Data Transaksi Penjualan

Implementasi halaman form data Transaksi Penjualan merupakan halaman yang dapat diakses oleh admin untuk melakukan transaksi Penjualan atau penjualan kepada konsumen. Seperti terlihat pada gambar 5.8.

| Bengkel OSA                           | -     | E                          |            |                    |        | Eura  | ngislangpas <b>0</b> .24 | ngatures <u>*</u> | Pringent       |
|---------------------------------------|-------|----------------------------|------------|--------------------|--------|-------|--------------------------|-------------------|----------------|
| 🗗 Gashboard<br>🖥 Peepasian dan Servic |       | TRANSAKSI P                | ENJUALAN I | DAN SERVICE        |        |       |                          | ( jaj             | lory Transated |
| Dota Date                             | -S. 1 | Kode                       |            | Mama               |        | Harga | Jumiah                   | Simpon            |                |
| 📓 Stok Sporepart                      |       | Road I                     | Q.         | State .            |        | Auge  |                          | +                 | 9-taal         |
| 🖨 Leperan                             | -     |                            |            |                    |        |       |                          |                   |                |
|                                       |       | Alsoi Juniz                | Kade       | Kana               | Setues |       | Hurga Jumlah             |                   | Sub Tetal      |
|                                       |       | <ul> <li>perior</li> </ul> | 10.        | riscia tampo depen | 201    |       | Pp. 15.000               | 1                 | Np. 35.000     |
|                                       |       |                            |            |                    |        |       |                          |                   | 15.000         |
|                                       |       | PROSES PENNING             | (14)       |                    |        |       |                          |                   |                |
|                                       |       |                            |            |                    |        |       |                          |                   |                |
|                                       |       |                            |            |                    |        |       |                          |                   |                |
|                                       |       |                            |            |                    |        |       |                          |                   |                |

Gambar 5.8 Implementasi Halaman Form Data Transaksi Penjualan

9. Implementasi Halaman Tampil Stok Sparepart

Implementasi halaman ini merupakan halaman untuk melihat stok sparepart yang tersedia pada sistem. Seperti terlihat pada gambar 5.9.

| Bengled CGA                           | -                                     |                      | Eur                             | ngPringpri 07 | engrissen - Dingasi |
|---------------------------------------|---------------------------------------|----------------------|---------------------------------|---------------|---------------------|
| 🙆 Deitbreid<br>🖥 Prepaler das Service | Kartu Stok Spare                      | part Perbulan        |                                 |               |                     |
| Destina e                             | Sparepart                             | Bulan                | Tahun                           |               |                     |
| Stak Sporepart                        | all mps                               | Describer            | - 2034                          | -             | Q. Carl             |
| B Uperan                              | Nama : dilmps<br>Kode : 11<br>Tanggal | Pa<br>Xode Transaksi | riode: Deserviter-2024<br>Masuk | Ketuar        | Brose<br>Stok       |
|                                       | 04-Dm;-3834                           | M5R-00001            | 1                               |               | 14                  |
|                                       | D6-Dec-3034                           | NCU-06000            |                                 | 3.            | 0                   |
|                                       | D4-Dec-2024                           | MSK-00008            | 5                               |               | 5                   |
|                                       | Df-Dec-2824                           | KLU-00004            |                                 | 1             | 4                   |
|                                       |                                       |                      |                                 |               |                     |
|                                       |                                       |                      |                                 |               |                     |

Gambar 5.9 Implementasi Halaman Tampil Stok Sparepart

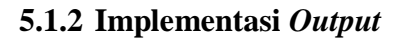

Implementasi tampilan output dari sistem yang akan dibangun adalah sebagai berikut:

1. Implementasi Halaman Mengelola Data Admin

Implementasi mengelola data Admin merupakan halaman yang dapat diakses oleh admin untuk mengubah Admin. Seperti terlihat pada gambar 5.10 :

| Bengkel OSA                         |            | =    |               |           | Chang Palanggar | ØPergaturat * Delograf |
|-------------------------------------|------------|------|---------------|-----------|-----------------|------------------------|
| 😰 Dashtmart<br>🔓 Perpadan san Serve |            | Peng | guna Aplikasi |           |                 |                        |
| 🚔 Data Data                         | <b>5</b> 2 | 100  | Rama          | Osersame  | Level           | Alest                  |
| 📓 Stok Spanipart                    |            | ŧ;   | 058           | admin     | Admin           | 8                      |
| 🖨 Leona                             | 63         | 2    | Pensilik      | previlik, | Perginan        |                        |
|                                     |            |      |               |           |                 |                        |
|                                     |            |      |               |           |                 |                        |

Gambar 5.10 Implementasi Halaman Mengelola Admin

2. Implementasi Halaman Mengelola Data Kategori

Implementasi mengelola data Kategori merupakan halaman yang dapat diakses oleh admin untuk menambah, mengubah dan menghapus data Kategori. Seperti terlihat pada gambar 5.11 :

|                      | =                     |              | Ellbarg Palangger Priva | state . Diagont |
|----------------------|-----------------------|--------------|-------------------------|-----------------|
| 🖨 Gashboard          |                       | 101214       |                         |                 |
| Perputan san Service | ~                     | itegori      |                         |                 |
| Deta Deta            | <ul> <li>N</li> </ul> | Nama         |                         | Akul            |
| 🗿 : Stok Spanipart   | - 3                   | Sparrown     |                         | GK              |
| 🖨 Laperan            | ¢ 2                   | Jasa Service |                         | CK.             |
|                      |                       |              |                         |                 |
|                      |                       |              |                         |                 |
|                      |                       |              |                         |                 |
|                      |                       |              |                         |                 |
|                      |                       |              |                         |                 |

### Gambar 5.11 Implementasi Halaman Mengelola Data Kategori

3. Implementasi Halaman Mengelola Data Sparepart dan jasa

Implementasi mengelola data Sparepart dan jasa merupakan halaman yang dapat diakses oleh admin untuk menambah, mengubah dan menghapus data Sparepart dan jasa. Seperti terlihat pada gambar 5.12 :

| Bengkel OSA             | =         |               |                    |           | Butang Pringgan   | O Fergitives - De Lago  |
|-------------------------|-----------|---------------|--------------------|-----------|-------------------|-------------------------|
| Ø Dathbast              |           |               |                    |           |                   |                         |
| 🔒 Pergialan dan Service | Sparepa   | rt dan Jasa   | a Perbaikan        |           | Branche fair fair | er Oktob (Erreturiturug |
| 🖀 Dava Data 🧉 🧉         |           |               |                    |           |                   |                         |
| B Sisk Sporepart        | Sparepart | Jasa Perbakan |                    |           |                   |                         |
| 🖨 Laponn  (             | Show in   | r entries     |                    |           | Search            |                         |
|                         | 54        | Sala -        | Rama               | - the Nek | - Harga Juni      | - Mil -                 |
|                         | 4         | 11            | of repu            | ÷.        | 20080             | 0f(0                    |
|                         | 2         | -22           | Darr PRC alugues   |           | (access)          | OF (W                   |
|                         |           | 14            | bela lampa depaire | 10        | 10080             | UT (B                   |
|                         | 4         | 11            | Call incideng      |           | 40000             | DF (W                   |
|                         | 3         | *             | histor             |           | 20080             | UK (B                   |
|                         |           | n             | Galo repert        | 1         | 10,000            | OF (W                   |
|                         | P         | 11            | of getter          | 1         | 10000             | UK (B)                  |
|                         |           | 09            | ali resta          | 1         | 129804            | UT (W                   |
|                         |           | 29            | tak Gao            | 1         | 10000             | UK (B)                  |
|                         | 10        | 61            | Availant product   | 1         | 1,0000            | UT IN                   |

Gambar 5.12 Implementasi Halaman Mengelola Data Sparepart dan Jasa

4. Implementasi Halaman Mengelola Data Supplier

Implementasi mengelola data supplier merupakan halaman yang dapat diakses oleh admin untuk menambah, mengubah dan menghapus data supplier. Seperti terlihat pada gambar 5.13.

|                                                            |     | 6                |              | Elitary Polarypar | O Pregulation - D# Logist |
|------------------------------------------------------------|-----|------------------|--------------|-------------------|---------------------------|
| <ul> <li>Devitions</li> <li>Devision das Servio</li> </ul> | 9   | Supplier         |              |                   | Book Hinter               |
| 🚍 Tots Data                                                |     | to Nama          | No Telp      | Alamat            | Akul                      |
| State Sparrpart                                            |     | Intergretimy     | 082233445599 | patting           | GT ( 🛢 )                  |
| <b>A</b> target                                            | - N | l trengheripatri | 082/11334455 | auga provib       | 52° ( 🕷                   |
|                                                            |     |                  |              |                   |                           |

Gambar 5.13 Implementasi Halaman Data Supplier

5. Implementasi Halaman Mengelola Data Mekanik

Implementasi mengelola data mekanik merupakan halaman yang dapat diakses oleh admin untuk menambah, mengubah dan menghapus data mekanik. Seperti terlihat pada gambar 5.14 :

| Bengiel CSA                             | =   | l.     |              | R Utang Delanggue | O Projektore - | (* Legend |
|-----------------------------------------|-----|--------|--------------|-------------------|----------------|-----------|
| 🙆 Deettissent<br>🗋 Perguelan den Servic | м   | ekanik |              |                   | - Brite        | + tenter  |
| 🖴 Dota Data                             | 5 N | Marka  | too Twip     | Alamat            |                | Aksi      |
| 🚨 3 lott Sporeport                      | 3   | ald    | 002233345675 | surgei fuk        |                | 1311      |
| ₿ Lunns                                 | •   |        |              |                   |                |           |

Gambar 5.14 Implementasi Halaman Data Mekanik

6. Implementasi Laporan Sparepart dan jasa

Implementasi laporan Sparepart dan jasa ini berfungsi ketika admin ingin melihat data laporan semua Sparepart dan jasa.

|    | LAPORAN DATA BARANG |                    |              |        |                              |             |  |  |
|----|---------------------|--------------------|--------------|--------|------------------------------|-------------|--|--|
| No | Kode                | Nama               | Kategori     | Jumiah | Harga                        | Subtotal    |  |  |
| 1  | 12                  | ganti dil          | Jasa Service |        | Rp. 5.000                    | Rp. 0       |  |  |
| 2  | tt                  | ali mpx            | Sparspart    | 4      | Rp. 55.000                   | Rp. 220.000 |  |  |
| 3  | 13                  | servis karburator  | Jasa Service |        | Rp. 60.000                   | Rp. 0.      |  |  |
| 4  | 22                  | ban IRC depan      | Sparepart    |        | Rp. 165.000                  | Rp. 0       |  |  |
| 5  | 32                  | ganti ban          | Jasa Service |        | Rp. 10.000                   | Rp.0        |  |  |
| 6  | 14                  | bola lempu depen   | Sparepart    | 3      | Rp. 15.000                   | Rp. 45.000  |  |  |
| ť. | 55                  | tali kopleng       | Sperepart    |        | Rp. 45 000                   | Rp.0        |  |  |
| 8  | 88                  | klahar             | Sparepart    |        | Rp. 25 000                   | Rp.0        |  |  |
| ø  | 17                  | sends minyak       | Jasa Service |        | Rp. 55.000                   | Rp. 0       |  |  |
| 10 | 35                  | tali rom           | Sparepart    |        | Rp. 30.000                   | Rp. 30.000  |  |  |
| 11 | 25                  | ganti tali kopleng | Jasa Service |        | Rp. 10.000                   | Rp. 0       |  |  |
| 12 | 77                  | di gardan          | Sparepart    | 1      | Rp. 15.000                   | Rp. 15.000  |  |  |
| 13 | 67                  | ganti oli gardan   | Jasa Service |        | Rp. 5.000                    | Rp. 0.      |  |  |
| 14 | 55                  | ganti bola lampu   | Jasa Service |        | Rp. 5.000                    | Rp. 0       |  |  |
| 15 | 99                  | ganti klahar       | Jasa Service |        | Rp. 10.000                   | Rp.0        |  |  |
| 18 | 76                  | ganti tali rem     | Jasa Service |        | Rp. 10.000                   | Rp. 0       |  |  |
| 17 | 09                  | aki motor          | Sparepart    | 3      | Rp. 225.000                  | Rp. 675.000 |  |  |
| 18 | 79                  | Tali Clas          | Sparepart    | 3      | Rp. 30.000                   | Rp. 90.000  |  |  |
| 19 | 61                  | knalpat motor      | Sparepart    | 5      | Rp. 120.000                  | Rp. 600.000 |  |  |
| 20 | 49                  | Standar satu       | Sparepart    | 1      | Rp. 45.000                   | Rp. 45.000  |  |  |
| 21 | 93                  | Standar Dua        | Sparapart    | 2      | Rp. 65.000                   | Rp. 130.000 |  |  |
| 22 | 50                  | Pring Cakram       | Sparepart    | 1      | Rp. 80.000                   | Rp. 80.000  |  |  |
| 23 | 82                  | Kampas Rem         | Sparepart    |        | Rp. 40.000                   | Rp. 0.      |  |  |
| 24 | 69                  | Tromol Caloram     | Spanepart    | 4      | Rp. 70.000                   | Rp. 290.000 |  |  |
| 25 | 52                  | busi               | Sparepart    | 10     | Rp. 25.000                   | Rp. 250.000 |  |  |
| 26 | 30                  | ganti kampas rem   | Jasa Service |        | Rp. 5.000                    | Rp. 0       |  |  |
|    |                     |                    |              |        | Kerins, 09-Dec<br>Menpetatui | -2024       |  |  |

Gambar 5.15 Implementasi Halaman Laporan Sparepart dan jasa

7. Implementasi Laporan Mekanik

Implementasi laporan Mekanik ini berfungsi ketika admin ingin melihat data laporan semua mekanik.

|    |      | LAPORAN DATA | AMEKANIK                           |
|----|------|--------------|------------------------------------|
| No | Nama | No Telp      | Alamat                             |
| 1  | andi | 082213245675 | sungai lun                         |
|    |      |              | Kerinci, 09-Dec-2024<br>Mengetahui |

# Gambar 5.16 Implementasi Halaman Laporan Mekanik

8. Implementasi Laporan Penjualan Sparepart dan jasa

Implementasi laporan sparepart dan jasa penjualan ini berfungsi ketika admin ingin melihat data laporan sparepart dan jasa selamam periode bulan.

|        |               |                | LAPOR<br>BUI | AN DATA PENJU<br>AN : Desember 202 | ALAN<br>4              |                  |               |
|--------|---------------|----------------|--------------|------------------------------------|------------------------|------------------|---------------|
| 196    | 1pTimies      | Riste Transmis | Kobe         | Harang / Jose                      | Harge                  | Arrist           | Sea Tea       |
| 1      | 54-Dep-2024   | HLU-EXET       | 15           | oli mpx                            | Rp 18.000              | 7                | Rp. 65.008    |
| 2      | Se Dec 2004   | HLU-000011     | 12           | genti dal                          | Rg 8.000               | 9                | Rp: 5.006     |
| 3      | 04-Dec 2024   | ALLI-KOORE     | 44           | taileashing                        | Pp. 18.000             | 4                | Rg: 35-000    |
| ÷      | Set-Dec 2024  | HLU-40080      | - 14         | part tax                           | Rp. 188.000            | 4                | Rp. 165.005   |
| 8      | Se Deu 2024   | #1.13-00083    | u.           | periori                            | Ap. 8-800              | 4                | Rp. 5.000     |
| 4      | 26-Dec-255#   | 8110-03084     | 17           | uš mpa                             | Rp 15.000              | 1                | Rp 85.000     |
| t      | 88-Dec-0004   | HE-U-02084     | 48           | genti di                           | Rp. 8.800              | (                | Rp. 5.000     |
| 8      | 96-Dec 2024   | HLU-60055      | - 56         | taileashing                        | Fig. 45,000            | 4                | Rp 45.000     |
|        | 10 Gec 2004   | 48.1J-000086   | 22           | period believes                    | Rp. 10.000             | à :              | Rp. 13.008    |
| 18     | 26-Dec (2024) | HEAD-BOODE     | 22           | tan 92 kepan                       | Hp. 185.000            | t.               | Rp. Heli oce  |
| n      | 96-Dec-2054   | 91.0-03084     | 10           | pettar .                           | Rp. 10.000             | 1                | Ap. 10.000    |
| ti)    | 88-Enc-2024   | 48.0-020ET     | 17           | ioli gamteri                       | Rp. 18.000             | 1                | Rp 15.000     |
| 13     | 90-Dec-2024   | HELL-KOOD/     | 40           | gene of genter                     | Rg. 8.800              | *                | Rp. 5.008     |
| 14     | 10 Key 2024   | RL13-00088     | 84           | Kungaz-Rem                         | Rg. 46-000             | 4                | Rp. 40.008    |
| TS .   | 26-Dec (2024  | HEAT-BOOK      | 28           | gerd kartusi ren                   | Rp 8.000               | 1                | Rp: 5.004     |
| 16     | 18 Dec 2554   | 81.0-03088     | 48           | Standar tala                       | Sa 46.000              | 1                | Rp. 45.000    |
| 12     | 38-Disc-0004  | 40.0-02010     | 100          | ali motor                          | Rg 328.000             | <u>i</u>         | Rp. 325.000   |
| 18     | SH Dep 2024   | 91.13-828011   | 94           | katur                              | Rp 15.000              | Ť.               | Rp 25 008     |
| 19     | 18 Dec 2004   | 91.LI-000111   | 08           | gent Alabas                        | Rp. 18.000             | a -              | Rp. 13.008    |
| 28     | 28-Dec (2024  | HEAD-000712    | 12           | tan IRC kepan                      | Hp. 188.000            | 1.               | Rp. 185.000   |
| 21     | 10-Dec-200+   | 91.0-00012     | -14          | petitor                            | Rp. 10.000             | 1                | Ap. 10.000    |
| 22     | 18-Dec 2028   | #LU-60012      | 6.6          | bala bengu depart                  | Rp. 18.000             | 4                | Ap. 16.000    |
| 72     | SH-Dep-2024   | 91.1J-03013    | 34           | gant tole lamps.                   | Rp. 5-500              | ή.               | Rp. 5.008     |
| Tistal |               |                |              |                                    |                        |                  | Rp. 1.150.000 |
|        |               |                |              |                                    | Kerinci, 0<br>Mengetat | 9-Dec-2024<br>wi |               |

Gambar 5.17 Implementasi Halaman Laporan Sparepart dan Jasa

9. Implementasi Nota Transaksi

Implementasi nota transaksi ini berfungsi ketika terjadi transaksi antara mekanik dengan sistem.

|           | Be                     | engkel OSA<br>Kerinci |             |  |  |
|-----------|------------------------|-----------------------|-------------|--|--|
| Kode      | : KLU-                 | 00010                 |             |  |  |
| Tanggal   | : 08-Dec-2024 14:34:54 |                       |             |  |  |
| Pengguna  | : Osa                  |                       |             |  |  |
| ltem      | Jumlah                 | Harga                 | Subtotal    |  |  |
| aki motor | 1                      | Rp. 225.000           | Rp. 225.000 |  |  |
| Total     |                        | Rp. 225.000           |             |  |  |
| Bayar     |                        | R                     | p. 250,000  |  |  |
| Kembalian |                        | R                     | n 25.000    |  |  |

Gambar 4.18 Implementasi Nota Transaksi

### 5.2 PENGUJIAN SISTEM

Pengujian sistem dilakukan untuk memastikan bahwa perangkat lunak yang telah dikembangkan sesuai dengan desain yang telah direncanakan, serta untuk mengevaluasi apakah semua fungsi dan fitur yang ada dapat berjalan dengan baik dan optimal. Proses ini bertujuan untuk memastikan bahwa perangkat lunak tidak mengalami kesalahan atau bug yang dapat menghambat kinerjanya, sehingga pengguna dapat memanfaatkan sistem tersebut dengan lancar dan sesuai kebutuhan.

1. Pengujian Form Menu *login* 

Pengujian menu *login* digunakan untuk memastikan bahwa form menu *login* telah dapat digunakan dengan baik dan sesuai dengan fungsinya.

| Deskripsi           | Prosedur                                                                                                    | Masukan                                                             | Keluaran yang                                                           | Hasil yang                                                                    | Kesimpulan |
|---------------------|----------------------------------------------------------------------------------------------------|---------------------------------------------------------------------|-------------------------------------------------------------------------|-------------------------------------------------------------------------------|------------|
| -                   | Pengujian                                                                                                    |                                                                     | Diharapkan                                                              | didapat                                                                       | -          |
| Login<br>(berhasil) | <ul> <li>Klik<br/>menu<br/>login</li> <li>Masukka<br/>n<br/>username<br/>dan<br/>password<br/>yang<br/>benar</li> <li>Klik<br/>tombol<br/>login</li> </ul> | Username,<br>password,<br>dan klik<br>tombol<br>login               | pengguna masuk<br>kedalam sistem<br>dan dapatkan<br>mengakses<br>sistem | pengguna<br>masuk<br>kedalam<br>sistem dan<br>dapatkan<br>mengakses<br>sistem | Baik       |
| Login<br>(gagal)    | <ul> <li>Klik<br/>menu<br/>login</li> <li>Masukan<br/>username<br/>dan<br/>password<br/>yang<br/>salah</li> <li>Klik<br/>tombol<br/>login</li> </ul>       | Username,<br>password<br>yang salah,<br>dan klik<br>tombol<br>login | Tampilkan<br>pesan "Maaf,<br>anda gagal<br>login"                       | Tampilkan<br>pesan<br>"Maaf,<br>anda gagal<br>login"                          | Baik       |

# 2. Pengujian Form Menu Data Admin

Pengujian Form menu Admin digunakan untuk memastikan bahwa form Admin telah dapat digunakan dengan baik dan sesuai dengan fungsinya.

| Deskripsi  | Prosedur  | Masukan    | Keluaran        | Hasil     | Kesimpulan |
|------------|-----------|------------|-----------------|-----------|------------|
|            | Pengujian |            | yang            | yang      |            |
|            |           |            | Diharapkan      | didapat   |            |
| Tambah     | – Login   | nama,      | Tampilkan       | Tampilkan | Baik       |
| admin      | admin     | username,  | pesan "berhasil | "pesan    |            |
| (berhasil) | – Buka    | password,  | Simpan          | berhasil  |            |
|            | halaman   | dan status | Admin"          | Simpan    |            |
|            | admin     | level dan  |                 | Admin"    |            |
|            |           | klik       |                 |           |            |

|                             | <ul> <li>Pilih<br/>tambah<br/>admin</li> <li>Masukan<br/>nama<br/>username,<br/>password ,<br/>dan status<br/>level<br/>lengkap</li> <li>Klik<br/>tombol<br/>simpan</li> </ul>                                                              | tombol<br>simpan                                                                        |                                                       |                                                          |      |
|-----------------------------|----------------------------------------------------------------------------------------------------|-----------------------------------------------------------------------------------------|-------------------------------------------------------|----------------------------------------------------------|------|
| Tambah<br>admin<br>(gagal)  | <ul> <li>Login<br/>admin</li> <li>Buka<br/>halaman<br/>admin</li> <li>Pilih<br/>tambah<br/>admin</li> <li>Masukan<br/>nama,<br/>username,<br/>password,<br/>status dan<br/>level<br/>lengkap</li> <li>Klik<br/>tombol<br/>simpan</li> </ul> | usernam<br>e,<br>passwor<br>d , status<br>dan<br>level<br>tombol<br>simpan              | Tampilkan<br>pesan "please<br>fill out this<br>field" | Tampilkan<br>pesan<br>"please fill<br>out this<br>field" | Baik |
| Ubah<br>admin<br>(berhasil) | <ul> <li>Login<br/>admin</li> <li>Buka<br/>halaman<br/>admin</li> <li>Pilih data<br/>admin</li> <li>Pilih ubah</li> <li>Masukan<br/>nama,<br/>username,<br/>password ,<br/>status dan<br/>level</li> </ul>                                  | nama,<br>username,<br>password ,<br>status dan<br>level dan<br>klik<br>tombol<br>simpan | Tampilkan<br>pesan "berhasil<br>ubah data<br>admin"   | Tampilkan<br>pesan<br>"berhasil<br>ubah data<br>admin"   | Baik |

|                          | <ul> <li>Klik<br/>tombol<br/>simpan</li> </ul>                                                                                                    |                                                                                |                                                       |                                                          |      |
|--------------------------|----------------------------------------------------------------------------------------------------|--------------------------------------------------------------------------------|-------------------------------------------------------|----------------------------------------------------------|------|
| Ubah<br>admin<br>(gagal) | <ul> <li>Login<br/>admin</li> <li>Buka data<br/>admin</li> <li>Pilih data<br/>admin</li> <li>Pilih ubah</li> <li>Pilih ubah</li> <li>Masukan<br/>nama,<br/>username,<br/>password ,<br/>status dan<br/>level Klik<br/>tombol<br/>simpan</li> </ul> | username,<br>password ,<br>status dan<br>level dan<br>klik<br>tombol<br>simpan | Tampilkan<br>pesan "please<br>fill out this<br>field" | Tampilkan<br>pesan<br>"please fill<br>out this<br>field" | Baik |
| Hapus<br>admin           | <ul> <li>Login<br/>admin</li> <li>Buka data<br/>admin</li> <li>Pilih<br/>hapus</li> </ul>                                                                                                    | Klik<br>tombol<br>hapus                                                        | Tampilkan<br>pesan "berhasil<br>hapus admin"          | Tampilkan<br>pesan<br>"berhasil<br>hapus<br>admin"       | Baik |

# 3. Pengujian Form Data Sparepart dan jasa

Pengujian pada form menu Sparepart dan Jasa dilakukan untuk memastikan bahwa kedua form tersebut telah berfungsi sebagaimana mestinya sesuai dengan tujuan yang dirancang. Proses ini bertujuan untuk memverifikasi bahwa semua fitur yang terdapat dalam form Sparepart dan Jasa dapat diakses dan digunakan dengan benar oleh pengguna tanpa adanya kesalahan atau kendala, sehingga mendukung operasional sistem secara optimal.

# Tabel 5.3 Tabel Pengujian Mengelola Data Sparepart dan jasa

| Deskripsi                                     | Prosedur                                                                                                    | Masukan                                                              | Keluaran                                        | Hasil yang                                      | Kesimpulan |
|-----------------------------------------------|----------------------------------------------------------------------------------------------------|----------------------------------------------------------------------|-------------------------------------------------|-------------------------------------------------|------------|
|                                               | Pengujian                                                                                                    |                                                                      | yang                                            | didapat                                         |            |
|                                               |                                                                                                    |                                                                      | Diharapkan                                      |                                                 |            |
| Tambah<br>sparepart<br>dan jasa<br>(berhasil) | <ul> <li>Login<br/>admin</li> <li>Buka<br/>halaman<br/>sparepart<br/>dan jasa</li> <li>Pilih<br/>tambah<br/>sparepart<br/>dan jasa</li> <li>Masukan<br/>nama,<br/>kode,<br/>kategori,<br/>harga<br/>lengkap</li> <li>Klik<br/>tombol<br/>simpan</li> </ul>           | nama,<br>kođe,<br>kategori,<br>harga dan<br>klik<br>tombol<br>simpan | Tampilkan<br>pesan<br>"Berhasil<br>simpan data" | Tampilkan<br>pesan<br>"Berhasil<br>simpan data" | Baik       |
| Tambah<br>sparepart<br>dan jasa<br>(gagal)    | <ul> <li>Login<br/>admin</li> <li>Buka<br/>halaman<br/>sparepart<br/>dan jasa</li> <li>Pilih<br/>tambah<br/>sparepart<br/>dan jasa</li> <li>Masukan<br/>nama,<br/>kode,<br/>kategori,<br/>harga<br/>tidak<br/>lengkap</li> <li>Klik<br/>tombol<br/>simpan</li> </ul> | nama,<br>kode,<br>kategori,<br>harga<br>dan klik<br>tombol<br>simpan | tampilkan<br>pesan error<br>inputan             | tampilkan<br>pesan error<br>inputan             | Baik       |

| Ubah<br>sparepart<br>dan jasa<br>(berhasil) | _ | Login<br>admin<br>Buka<br>halaman<br>sparepart<br>dan jasa<br>Pilih data<br>sparepart<br>dan jasa<br>Pilih<br>ubah<br>Masukan                                            | nama,<br>kode,<br>kategori,<br>harga dan<br>klik<br>tombol<br>simpan | Tampilkan<br>pesan<br>"berhasil<br>ubah data"         | Tampilkan<br>pesan<br>"berhasil<br>ubah data"         | Baik |
|---------------------------------------------|---|----------------------------------------------------------------------------------------------------|----------------------------------------------------------------------|-------------------------------------------------------|-------------------------------------------------------|------|
|                                             | _ | nama,<br>kode,<br>kategori,<br>harga<br>Klik<br>tombol<br>simpan                                                                                                    |                                                                      |                                                       |                                                       |      |
| Ubah<br>sparepart<br>dan jasa<br>(gagal)    |   | Login<br>admin<br>Buka<br>data<br>admin<br>Pilih data<br>admin<br>Pilih<br>ubah<br>Masukan<br>nama,<br>kode,<br>kategori,<br>harga<br>tidak<br>lengkap<br>Klik<br>simpan | nama,<br>kođe,<br>kategori,<br>harga dan<br>klik<br>tombol<br>simpan | Tampilkan<br>pesan "please<br>fill out this<br>field" | Tampilkan<br>pesan "please<br>fill out this<br>field" | Baik |
| Hapus<br>sparepart<br>dan jasa              | _ | Login<br>admin<br>Buka<br>data<br>sparepart<br>dan jasa<br>Pilih<br>hapus                                                                                                | Klik<br>tombol<br>hapus                                              | Tampilkan<br>pesan<br>"berhasil<br>hapus data "       | Tampilkan<br>pesan<br>"berhasil<br>hapus data"        | Baik |

# 4. Pengujian Form Menu Kategori

Pengujian Form menu Kategori digunakan untuk memastikan bahwa form Kategori telah dapat digunakan dengan baik dan sesuai dengan fungsinya.

| Deskripsi  | Prosedur  | Masukan  | Keluaran      | Hasil yang    | Kesimpulan |
|------------|-----------|----------|---------------|---------------|------------|
|            | Pengujian |          | yang          | didapat       |            |
|            |           |          | Diharapkan    |               |            |
| Tambah     | – Login   | Nama     | Tampilkan     | Tampilkan     | Baik       |
| Kategori   | admin     | kategori | pesan         | pesan         |            |
| (berhasil) | – Buka    | dan klik | "berhasil     | "berhasil     |            |
|            | halaman   | tombol   | simpan        | simpan        |            |
|            | kategori  | simpan   | kategori"     | kategori"     |            |
|            | – Pilih   |          |               |               |            |
|            | tambah    |          |               |               |            |
|            | kategori  |          |               |               |            |
|            | – Masuka  |          |               |               |            |
|            | n nama    |          |               |               |            |
|            | kategori  |          |               |               |            |
|            | secara    |          |               |               |            |
|            | lengkap   |          |               |               |            |
|            | – Klik    |          |               |               |            |
|            | tombol    |          |               |               |            |
|            | simpan    |          |               |               |            |
| Tambah     | – Login   | Nama     | Tampilkan     | Tampilkan     | Baik       |
| Kategori   | admin     | kategori | pesan "please | pesan "please |            |
| (gagal)    | – Buka    | tidak di | fill out this | fill out this |            |
|            | halaman   | isi      | field"        | field"        |            |
|            | kategori  |          |               |               |            |
|            | – Pilih   |          |               |               |            |
|            | tambah    |          |               |               |            |
|            | kategori  |          |               |               |            |
|            | – Masuka  |          |               |               |            |
|            | n nama    |          |               |               |            |
|            | kategori  |          |               |               |            |
|            | secara    |          |               |               |            |
|            | lengkap   |          |               |               |            |
|            | – Klik    |          |               |               |            |
|            | tombol    |          |               |               |            |
|            | simpan    |          |               |               |            |

Tabel 5.4 Tabel Pengujian Mengelola Data Kategori

| Ubah       | – Login                | Nama         | Tampilkan     | Tampilkan          | Baik |
|------------|------------------------|--------------|---------------|--------------------|------|
| Kategori   | admin                  | kategori     | pesan         | pesan              |      |
| (berhasil) | – Buka                 | dan klik     | "berhasil     | "berhasil          |      |
|            | halaman                | tombol       | ubah data     | ubah data          |      |
|            | kategori               | simpan       | kategori"     | kategori"          |      |
|            | – Pilih                | I.           | 8             | 8                  |      |
|            | data                   |              |               |                    |      |
|            | kategori               |              |               |                    |      |
|            | Dilih                  |              |               |                    |      |
|            | - Thii<br>ubab         |              |               |                    |      |
|            | uban<br>Magulia        |              |               |                    |      |
|            | - Masuka               |              |               |                    |      |
|            | li ilailla<br>kotogori |              |               |                    |      |
|            | Kategori               |              |               |                    |      |
|            | - Klik                 |              |               |                    |      |
|            | simpon                 |              |               |                    |      |
| Lībab      | Login                  | Nama         | Tampilkan     | Tamnilkan          | Baik |
| Kategori   | – Login                | kategori     | nesan "nlease | nesan "nlease      | Daik |
| (gagal)    | Dulta                  | tidak di isi | fill out this | fill out this      |      |
| (gagai)    | – Buka                 | tiuak ul 181 | field"        | field"             |      |
|            | uala<br>Irotogoni      |              | liciu         | liciu              |      |
|            | Rategori               |              |               |                    |      |
|            | - Pilin                |              |               |                    |      |
|            | data                   |              |               |                    |      |
|            | Kategori               |              |               |                    |      |
|            | - Pilin                |              |               |                    |      |
|            | uban                   |              |               |                    |      |
|            | – Masuka               |              |               |                    |      |
|            | n nama,                |              |               |                    |      |
|            | tidak                  |              |               |                    |      |
|            | Iengкар                |              |               |                    |      |
|            | KIIK<br>tombal         |              |               |                    |      |
|            | tombol                 |              |               |                    |      |
| Цария      | Simpan<br>La sin       | Klik tombol  | Tompilkon     | Tompillon          | Poil |
| Kategori   | – Login                | hanus        | nesan         | nesan              | Dalk |
| Mategoii   |                        | napus        | 'behasil      | pesan<br>"herhasil |      |
|            | – Бика                 |              | hanus         | hanus              |      |
|            | uata<br>katagori       |              | kategori"     | kategori"          |      |
|            | Dilih                  |              | Kategon       | Kategon            |      |
|            | - Fiilli               |              |               |                    |      |
|            | napus                  |              |               | 1                  |      |

# 5. Pengujian Form Menu Mekanik

Pengujian Form menu Mekanik digunakan untuk memastikan bahwa form Mekanik telah dapat digunakan dengan baik dan sesuai dengan fungsinya.

| Deskripsi                       | Prosedur                                                                                                    | Masukan                                                                              | Keluaran                                                  | Hasil yang                                                | Kesimpulan |
|---------------------------------|----------------------------------------------------------------------------------------------------|--------------------------------------------------------------------------------------|-----------------------------------------------------------|-----------------------------------------------------------|------------|
|                                 | Pengujian                                                                                                    |                                                                                      | yang                                                      | didapat                                                   |            |
|                                 |                                                                                                    |                                                                                      | Diharapkan                                                |                                                           |            |
| Tambah<br>Mekanik<br>(berhasil) | <ul> <li>Login<br/>admin</li> <li>Buka<br/>halaman<br/>mekanik</li> <li>Pilih<br/>data<br/>mekanik</li> <li>Pilih<br/>tambah</li> <li>Masuka<br/>n nama,<br/>alamat,n<br/>o telp,<br/>usernam<br/>e,<br/>passwor<br/>d</li> <li>Klik<br/>tombol<br/>simpan</li> </ul> | nama,<br>alamat,no<br>telp,<br>username,<br>password<br>dan klik<br>tombol<br>simpan | Tampilkan<br>pesan<br>"behasil<br>tambah data<br>mekanik" | Tampilkan<br>pesan<br>"behasil<br>tambah data<br>mekanik" | Baik       |
| Tambah<br>Mekanik<br>(gagal)    | <ul> <li>Login<br/>admin</li> <li>Buka<br/>data<br/>mekanik</li> <li>Pilih<br/>data<br/>mekanik</li> <li>Pilih<br/>tambah</li> <li>Masuka<br/>n nama,<br/>alamat,n<br/>o telp.</li> </ul>                                                                             | Nama,<br>email,<br>password,<br>dan status<br>dan klik<br>tombol<br>simpan           | Tampilkan<br>pesan error<br>inputan                       | Tampilkan<br>pesan error<br>inputan                       | Baik       |

 Tabel 5.5 Tabel Pengujian Mengelola Data Mekanik

|            |   | usernam  |            |               |               |      |
|------------|---|----------|------------|---------------|---------------|------|
|            |   | e,passw  |            |               |               |      |
|            |   | ord      |            |               |               |      |
|            | — | Klik     |            |               |               |      |
|            |   | tombol   |            |               |               |      |
|            |   | simpan   |            |               |               |      |
| Ubah       | — | Login    | nama,      | Tampilkan     | Tampilkan     | Baik |
| Mekanik    |   | admin    | alamat,no  | pesan         | pesan         |      |
| (berhasil) | — | Buka     | telp,      | "behasil ubah | "behasil ubah |      |
|            |   | halaman  | username,  | data          | data          |      |
|            |   | mekanik  | password   | mekanik"      | mekanik"      |      |
|            | _ | Pilih    | dan klik   |               |               |      |
|            |   | data     | tombol     |               |               |      |
|            |   | mekanik  | simpan     |               |               |      |
|            | _ | Pilih    |            |               |               |      |
|            |   | ubah     |            |               |               |      |
|            | _ | Masuka   |            |               |               |      |
|            |   | n nama,  |            |               |               |      |
|            |   | alamat,n |            |               |               |      |
|            |   | o telp,  |            |               |               |      |
|            |   | usernam  |            |               |               |      |
|            |   | e,       |            |               |               |      |
|            |   | passwor  |            |               |               |      |
|            |   | d        |            |               |               |      |
|            | _ | Klik     |            |               |               |      |
|            |   | tombol   |            |               |               |      |
|            |   | simpan   |            |               |               |      |
| Ubah       | _ | Login    | Nama,      | Tampilkan     | Tampilkan     | Baik |
| Mekanik    |   | admin    | email,     | pesan error   | pesan error   |      |
| (gagal)    | _ | Buka     | password,  | inputan       | inputan       |      |
|            |   | data     | dan status |               |               |      |
|            |   | mekanik  | dan klik   |               |               |      |
|            | _ | Pilih    | tombol     |               |               |      |
|            |   | data     | simpan     |               |               |      |
|            |   | mekanik  |            |               |               |      |
|            | _ | Pilih    |            |               |               |      |
|            |   | ubah     |            |               |               |      |
|            | _ | Masuka   |            |               |               |      |
|            |   | n nama.  |            |               |               |      |
|            |   | alamat.n |            |               |               |      |
|            |   | o telp.  |            |               |               |      |
|            |   | usernam  |            |               |               |      |
|            |   | e,passw  |            |               |               |      |
|            |   | ord      |            |               |               |      |
|            | _ | Klik     |            |               |               |      |
|            |   | tombol   |            |               |               |      |

|                  | simpan                                                                                          |                      |                                                      |                                                      |      |
|------------------|-------------------------------------------------------------------------------------------------|----------------------|------------------------------------------------------|------------------------------------------------------|------|
| Hapus<br>Mekanik | <ul> <li>Login<br/>admin</li> <li>Buka<br/>data<br/>mekanik</li> <li>Pilih<br/>hapus</li> </ul> | Klik tombol<br>hapus | Tampilkan<br>pesan<br>"berhasil<br>hapus<br>mekanik" | Tampilkan<br>pesan<br>"berhasil<br>hapus<br>mekanik" | Baik |

# 6. Pengujian Penjualan

Pengujian pemesanan digunakan untuk memastikan bahwa form pemesanan telah dapat digunakan dengan baik dan sesuai dengan fungsinya.

| Deskripsi  | Prosedur   | Masukan   | Keluaran      | Hasil      | Kesimpulan |
|------------|------------|-----------|---------------|------------|------------|
|            | Pengujian  |           | yang          | yang       |            |
|            |            |           | Diharapkan    | didapat    |            |
| Pemesanan  | – Login    | Inputkan  | Sistem        | Sistem     | Baik       |
| (Berhasil) | Admin      | data      | menampilkan   | menampi    |            |
|            | – Pilih    | sparepart | daftar        | lkan       |            |
|            | sparepart  |           | sparepart dan | daftar     |            |
|            | dan jasa   |           | jasa yang     | sparepart  |            |
|            | yang akan  |           | akan di jual  | dan jasa   |            |
|            | di beli    |           |               | yang       |            |
|            | – Inputkan |           |               | akan di    |            |
|            | data       |           |               | jual       |            |
|            | dengan     |           |               |            |            |
|            | lengkap    |           |               |            |            |
|            | pada form  |           |               |            |            |
|            | – Klik     |           |               |            |            |
|            | tombol     |           |               |            |            |
|            | proses     |           |               |            |            |
|            | pembayara  |           |               |            |            |
|            | n          |           |               |            |            |
| Pemesanan  | – Login    | Klik      | Tampilkan     | Tampilka   | Baik       |
| (Gagal)    | Admin      | tombol    | pesan pilih   | n pesan    |            |
|            | – Pilih    | proses    | dulu cara     | pilih dulu |            |
|            | sparepart  | transaksi | pembayaran    | cara       |            |
|            | dan jasa   |           |               | pembaya    |            |

Tabel 5.7 Tabel Pengujian Penjualan

| yang akan  |  | ran |  |
|------------|--|-----|--|
| dı beli    |  |     |  |
| – Inputkan |  |     |  |
| data tidak |  |     |  |
| lengkap    |  |     |  |
| – Klik     |  |     |  |
| tombol     |  |     |  |
| proses     |  |     |  |
| pembayara  |  |     |  |
| n          |  |     |  |
| – Klik     |  |     |  |
| tombol     |  |     |  |
| proses     |  |     |  |
| transaksi  |  |     |  |

### 5.3 ANALISIS HASIL YANG DICAPAI OLEH SISTEM

Setelah melaksanakan serangkaian pengujian terhadap sistem pengolahan data pada Bengkel Osa, diperoleh evaluasi mengenai kinerja dan kemampuan tampilan dari sistem tersebut. Evaluasi ini mencakup analisis terhadap keandalan sistem dalam menampilkan data, kemudahan penggunaan antarmuka, serta kesesuaian fitur yang disediakan dengan kebutuhan operasional bengkel. Hasil evaluasi ini menjadi dasar untuk memastikan bahwa sistem mampu berfungsi dengan baik dan mendukung aktivitas pengolahan data secara efisien. Adapun kelebihan dan kelemahan dari sistem petampilan ini adalah sebagai berikut:

#### 5.3.1 Kelebihan Program

Sistem yang dirancang ini memiliki sejumlah keunggulan, seperti kemudahan dalam mengelola dan mengakses data secara efisien :

 Program yang dikembangkan mampu meminimalkan terjadinya duplikasi data, karena seluruh data telah dikelola dan disimpan dalam sebuah database yang terstruktur dan saling berelasi.

- 2. Pengolahan data menjadi lebih efisien, memungkinkan informasi persediaan diperoleh dengan cepat melalui proses otomatis, yang menghitung penambahan barang masuk dari pembelian dan pengurangan barang keluar dari penjualan.
- 3. Sistem ini akan membantu Anda mengelola data bengkel secara efisien. Fitur-fiturnya meliputi pencatatan data karyawan, pengelompokan jenis perbaikan, pencatatan transaksi penjualan, dan pembuatan laporan penjualan secara otomatis. Dengan sistem ini, Anda tidak perlu lagi repot membuat laporan secara manual dan bisa langsung memberikan laporan yang akurat kepada pemilik bengkel.

#### 5.3.2 Kekurangan Program

Penulis mengakui adanya sejumlah kelemahan dalam aplikasi yang dikembangkan berdasarkan program Bengkel Osa.

- 1. Desain antarmuka aplikasi (*interface*) masih tergolong dasar dan belum optimal untuk memberikan pengalaman pengguna yang baik
- 2. Program saat ini belum memiliki fitur untuk mengembalikan barang, baik dalam transaksi pembelian maupun penjualan.